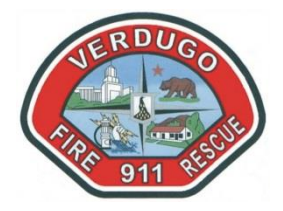

# VERDUGO FIRE COMMUNICATIONS CADWEB QUERIES

04/01/2021

# LOG-IN TO CADWEB

- 1. GO TO CADWEB (http://172.16.98.146/CADWeb)
  - a. In the AGENCY field, select your agency from the drop-down list;
  - b. In the WKS (workstation) select an available workstation;
  - c. In the **OPERATOR ID** field, enter your Verdugo System CAD ID;
  - d. In the PASSWORD field, enter your Verdugo System CAD password;
  - e. Click on LOGIN;

| ← → C ☆ ▲ Not secure   172.16.98.146/CAD     | Web/Account/Login                                                                                                    | ★ ≕ 🛛 :                             |
|----------------------------------------------|----------------------------------------------------------------------------------------------------|-------------------------------------|
| NORTHROP<br>GRUMMAN                          | CommandPoint <sup>®</sup> CAD Web                                                                                                    |                                     |
|                                              | Agency SGB V Wks V<br>OPERATOR ID PASSS SGBWEB01<br>SGBWEB01-CADWEB WKS<br>SGBWEB02-CADWEB WKS<br>SGBWEB02-CADWEB WKS<br>SGBWEB04-CADWEB WKS |                                     |
| Copyright 2021 Northrop Grumman Corporation. | Command?<br>SGBWEB05<br>SGBWEB05-CADWEB WKS                                                                                                  | oint® CAD Web Version: 2.15.2.21048 |

**NOTE**: You can only access **CADWEB** from a workstation connected to the Verdugo System network.

# **UNIT SUMMARY**

To create a **UNIT SUMMARY** (*unit history*) in CADWEB:

- 1. Log-in to CADWEB (<u>http://172.16.98.146/CADWeb</u>)
- 2. Click-on Queries; click-on **UNIT SUMMARY. NOTE:** Unit summary will only display information for the current date:

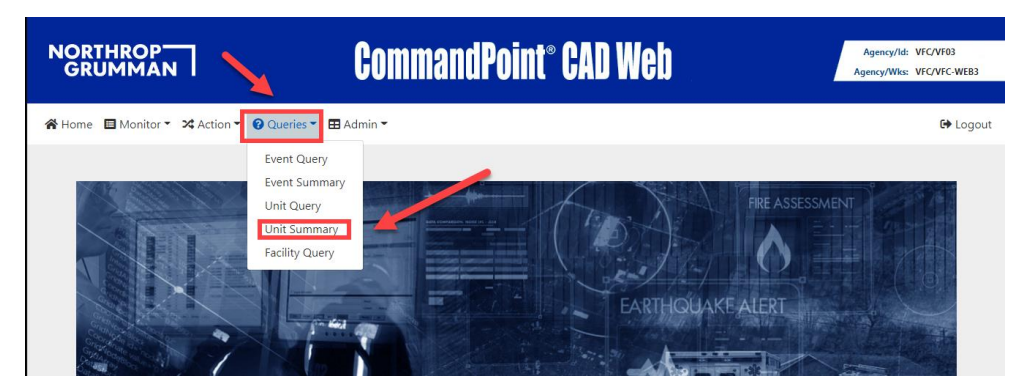

Page 1 of 9 / CADWEB QUERIES / 04-01-2021

3. In the **UNIT** field, insert the unit ID to be researched; click-on query:

| NORTHROP<br>GRUMMAN                     | CommandPoi           | nt° CAD Web |                | Agency/ld: VFC/VF03<br>Agency/Wks: VFC/VFC-WEB3 |
|-----------------------------------------|----------------------|-------------|----------------|-------------------------------------------------|
| 🛠 Home 🔲 Monitor 🔻 🛪 Action 👻 🙆 Queries | ▼ 田 Admin ▼          |             |                | 🕩 Logout                                        |
| Unit Summary                            |                      |             |                |                                                 |
| Special Status 🔻                        | Home Response Area   | Class       | Event Number   |                                                 |
| Agency                                  | Workstation <b>v</b> | Unit E105   | Dispatch Group | ▼                                               |
| Personnel ID 🔻                          | Туре                 | Capability  | Status         | •                                               |
|                                         | Query                | Reset       |                |                                                 |

4. Click-on the **UNIT ID** to display the unit summary:

|        | MAN         |                    | C         | omi | nandPoint    | i° CAD We  | b .      | Agency/ld: V<br>Agency/Wks: V | /FC/VF03<br>/FC/VFC-WEE |
|--------|-------------|--------------------|-----------|-----|--------------|------------|----------|-------------------------------|-------------------------|
| me 🖽 M | Ionitor 👻 🔀 | Action 👻 😧 Queries | 🕶 🖽 Admin | Ŧ   |              |            |          |                               | 🕞 Log                   |
|        |             |                    |           |     |              |            |          |                               |                         |
|        |             |                    |           |     |              |            |          |                               |                         |
| 1 Uni  | ts For      | nd                 |           |     |              |            |          |                               |                         |
| 1 Uni  | ts For      | nd<br>Elapsed Time | DG        | RAR | Event Number | Event Type | Location | Logon Date/Time               |                         |

### **UNIT QUERY**

To create a UNIT QUERY in CADWEB:

1. Log in to CADWEB (<u>http://172.16.98.146/CADWeb</u>)

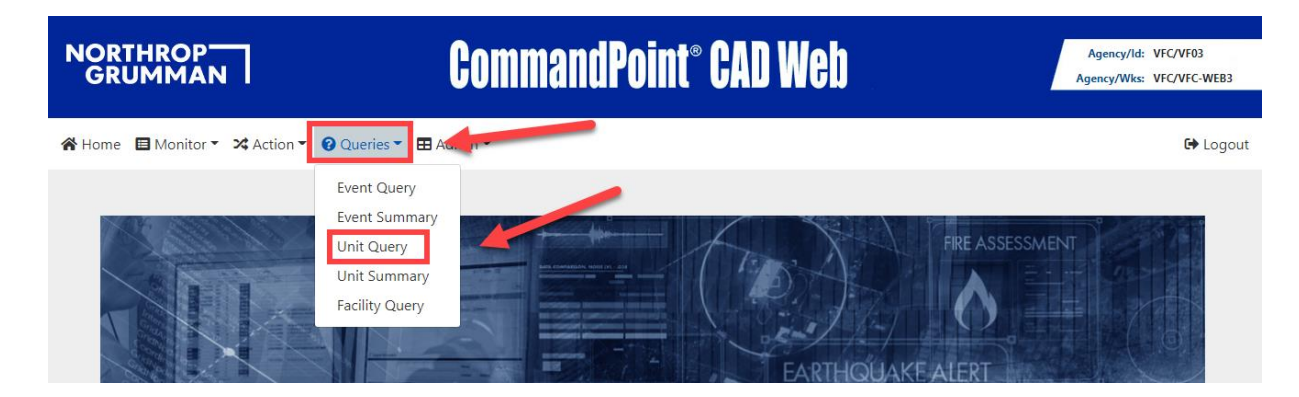

- 2. In the LOGON DATE TIME fields insert date or date-range for search:
  - a. In the UNIT ID field insert unit ID to be researched;
  - b. Click-on query:

| me Monitor Action Queries | ▼ 🗄 Admin ♥           |            |       |                | е | ◆ Logout |
|---------------------------|-----------------------|------------|-------|----------------|---|----------|
| Unit Query                | -                     |            |       |                |   |          |
| From 03/25/2021 00:00:00  |                       |            |       |                |   |          |
|                           | Thru 03/31/2021 23:59 | 1:59       | DAILY |                |   |          |
| Unit ID E31               | Class 🔻               | Agency     | v     | Dispatch Group | v |          |
| Activity Code             | Home Seponse Area     | Shift      | •     | Event Type     | • |          |
| Capability <b>v</b>       | Radio Asset ID        | Vehicle ID | •     | Officer ID     | • |          |
| Officer Name              |                       |            |       |                |   |          |
|                           | Query                 | Report     |       |                |   |          |

3. Click-on **UNIT ID** to display respective line-item:

| RTHRO<br>RUMM                          |                                    | Com                                                                                                    | mandPoint® CAD We                                                                     | b .                     |                        | Agency/Id: VFC/<br>Agency/Wks: VFC/ | VF03<br>VFC-W |
|----------------------------------------|------------------------------------|----------------------------------------------------------------------------------------------------|---------------------------------------------------------------------------------------|-------------------------|------------------------|-------------------------------------|---------------|
| ne 🔳 Monit                             | or 👻 🔀 Actio                       | n 👻 😧 Queries 🍷 🎛 Admin 👻                                                                                 |                                                                                       |                         |                        |                                     | G) L          |
|                                        |                                    |                                                                                                    |                                                                                       |                         |                        |                                     |               |
| 4 Units                                | Found                              | Logon Date/Time                                                                                           | Loooff Date/Time                                                                      | DG                      | PAR                    | Vehicle ID                          |               |
| 4 Units<br>Agency                      | Found                              | Logon Date/Time                                                                                           | Logoff Date/Time                                                                      | DG<br>PAS               | RAR<br>31              | Vehicle ID                          |               |
| <b>4 Units</b><br>Agency<br>PAS<br>PAS | <b>Found</b><br>Unit<br>E31<br>E31 | Logon Date/Time 03/31/2021 05:00:01 03/29/2021 05:00:01                                                   | Logoff Date/Time<br>01/01/0001 00:00:00<br>03/31/2021 05:00:01                        | DG<br>PAS<br>PAS        | <b>RAR</b><br>31<br>31 | Vehicle ID                          |               |
| Agency<br>PAS<br>PAS<br>PAS            | E Found                            | Logon Date/Time           03/31/2021 05:00:01           03/29/2021 05:00:01           03/27/2021 05:00:01 | Logoff Date/Time<br>01/01/0001 00:00:00<br>03/31/2021 05:00:01<br>03/29/2021 05:00:01 | DG<br>PAS<br>PAS<br>PAS | RAR<br>31<br>31<br>31  | Vehicle ID                          |               |

#### **EVENT QUERY**

To create an EVENT QUERY in CADWEB:

- 1. Log in to CADWEB (http://172.16.98.146/CADWeb)
- 2. For each EVENT (incident) that is dispatched, CAD will generate two numbers:
  - a. EVENT number: #PAS21XXXXXX:
    - i. The '#' represents that this is an **EVENT** number;
    - ii. PAS21 represents the year 2021;

- iii. XXXXXX represents the 6-digit event number. This is a cumulative number, starting from 000001 on Jan 01, 2021, for ALL events dispatched in the Verdugo System;
- b. **CASE number**: \$PAS21XXXXXX:
  - i. The '\$' represents that this is a CASE number;
  - ii. PAS21 represent the year 2021;
  - iii. XXXXXX represents the 6-digit event number. This is a cumulative number, starting from 000001 on Jan 01, 2021, for all events dispatched in **PAS**;

**NOTE:** The EVENT number and CASE number are basically formatted the same, however, the **CASE** number will always be lower numerically than the EVENT number.

**EXAMPLE:** EVENT #PAS21018287 has a CASE number of \$PAS21003793.

- To QUERY CADWEB for an EVENT, you should have the <u>DATE</u> of the event AND the <u>CASE</u> number assigned to the event.
- 4. The quickest method to query an event in CADWEB:
  - a. Click-on QUERIES:

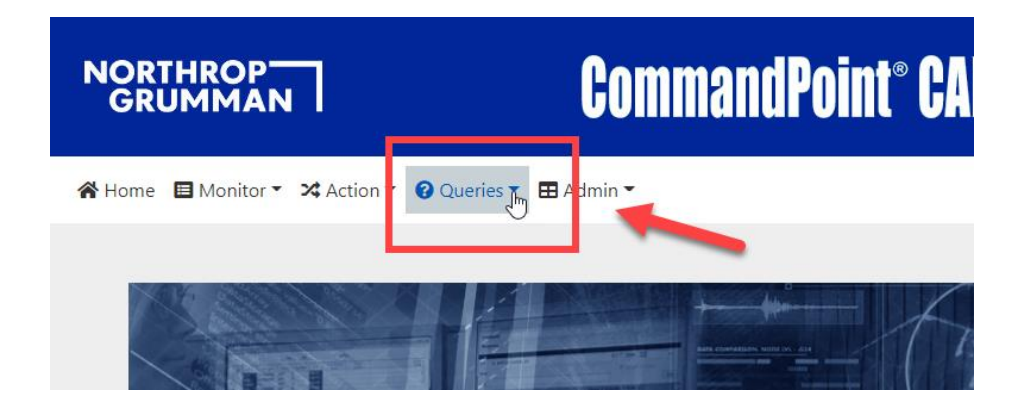

b. Click-on **EVENT QUERY**:

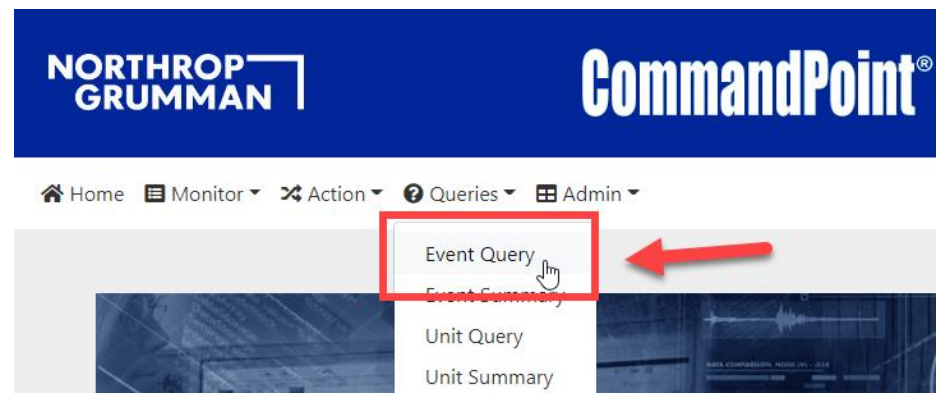

c. The **EVENT QUERY** form will display. Select the **DATE** of the event; enter the **CASE** number in the CASE # field (omit the prefix of PAS); click-on the QUERY button:

| Thru 03/24/2021 23 | Ş9:59 <b>≅</b>        | DAILY                                                                                                    |                                                                                                    |                                                                                                    |
|--------------------|-----------------------|----------------------------------------------------------------------------------------------------|----------------------------------------------------------------------------------------------------|----------------------------------------------------------------------------------------------------|
| Thru 03/24/2021 23 | :59:59 🗯              | DAILY                                                                                                    |                                                                                                    |                                                                                                    |
|                    |                       |                                                                                                    |                                                                                                    |                                                                                                    |
| f Events           | Dispatch Group        | •                                                                                                    | Туре                                                                                                    | v                                                                                                    |
| ency 🔻             | Class                 | •                                                                                                    |                                                                                                    |                                                                                                    |
|                    | Priority              | •                                                                                                    | Disposition                                                                                                    | •                                                                                                    |
| m                  | Segment Name          |                                                                                                    | Event Expired                                                                                                    | •                                                                                                    |
| erator ID 🔻        | Unit ID               |                                                                                                    | Officer ID                                                                                                    | •                                                                                                    |
|                    |                       |                                                                                                    |                                                                                                    |                                                                                                    |
|                    | Events m m rator ID V | Events     Dispatch Group       ncy     Class       Priority        m     Segment Name       rator ID     Unit ID | Events     Dispatch Group     ▼       ncy     ▼     Class     ▼       Priority     ▼       m     Segment Name       rator ID     ▼ | Events     Dispatch Group     Type       ncy     Class     Image: Class       Priority     Image: Class     Disposition       m     Segment Name     Event Expired       rator ID     Unit ID     Officer ID |

d. The query results will display. Click-on the **EVENT** number in the **EVENT #** column to open the event history:

| NORTHROP <sup>-</sup><br>GRUMMAN | ה        |                 | Con     | nmandPoint® CA            | DW  | eb |      |                     | Agency/ld: PAS/VF03<br>Agency/Wks: PAS/PAS | B<br>WEB01 |
|----------------------------------|----------|-----------------|---------|---------------------------|-----|----|------|---------------------|--------------------------------------------|------------|
| 倄 Home 🛛 🗏 Monitor 🔻             | 🔀 Action | 🔹 🕜 Queries 👻 🖽 | Admin 👻 |                           |     |    |      |                     | G                                          | Logout     |
| 1 Events F                       | ound     |                 |         |                           |     |    |      |                     |                                            |            |
| Event#                           | PRI Sta  | Elapsed Time    | Туре    | Location                  | DG  | RA | Atom | Entry Date          | Case Number                                |            |
| PAS21018521                      | 3 CLS    | 00:43:11        | SYNCO   | 777 N MARENGO AVE #1 ,PAS | PAS | 36 | 0369 | 03/24/2021 11:10:06 |                                            |            |
| New Query                        | New S    | iummary         |         |                           |     |    |      |                     |                                            |            |

e. You may now review the event display:

| NORTH<br>GRUM |                    |                    | Comman        | dPoint® CAI     | ) Web        |          | Agency/Id: PAS/VF0:<br>Agency/Wks: PAS/PAS | 3<br>WEB01 |
|---------------|--------------------|--------------------|---------------|-----------------|--------------|----------|--------------------------------------------|------------|
| 😭 Home 🔳      | Monitor 👻 Action 👻 | 🕜 Queries 👻 🖽 A    | dmin 👻        |                 |              |          | ¢                                          | Logout     |
| Ever          | nt Display         |                    |               |                 |              |          |                                            |            |
| Event         |                    | PAS21018521        |               |                 |              | Status   | CLS                                        | ]          |
| Туре          |                    | SYNCO              | Description   | SYNCOPE/FAINTED | NOW CONS     | Priority | 3                                          | ]          |
| Dispate       | ch Group           | PAS                | Response Area | 36              |              | Atom     | 0369                                       |            |
| Locatio       | on                 | 777 N MARENGO      | AVE #1 ,PAS   |                 |              |          |                                            |            |
| Cross S       | itreets            |                    |               |                 |              |          |                                            | ]          |
| Locatio       | on Comments        |                    |               |                 |              |          |                                            |            |
| Caller        |                    |                    |               |                 |              |          |                                            |            |
| Name          | AT&T M             | OBILITY 800 635 68 | 40 4          | Phone           | 909-344-9592 |          |                                            |            |
| Addres        | s 777 N M          | ARENGO AVE .PAS    |               | Contact         |              | Source   | 9                                          |            |

f. Click-on the **PRINTER** icon to print the event display or to save the event display as a **PDF**:

| Home Monito   | Event Display  Sevent 7/pr 7/pr Dipatch Group Lacation Costs Streets Lacation Comments                                              | PAS21018521<br>SYNCO D<br>PAS B<br>777 N MARENGO                                                                                                    | Description S1<br>Insponse Area 34<br>IO AVE #1 ,PAS                                                 | YNCOPE/FAINTED NOV                                                            | V CONS     | Status<br>Priority<br>Atom | CLS<br>3<br>0369 |     | Pages         | Copier (from VF<br>Copier (from VF<br>Save as PDF<br>See more | CC-FD • |   |
|---------------|----------------------------------------------------------------------------------------------------|----------------------------------------------------------------------------------------------------|----------------------------------------------------------------------------------------------------|-------------------------------------------------------------------------------|------------|----------------------------|------------------|-----|---------------|---------------------------------------------------------------|---------|---|
| Home Monito   | Event     Type     Dipatch Group     Location     Const Streets     Location Comments     Caller     Nama     Atdrvss     777 N M   | PAS21018521<br>SYNCO D<br>PAS R:<br>7777 N MARENGO<br>1088LITY 800 635                                                                                                    | Description SY<br>Insponse Area 34<br>INO AVE #1 ,PAS                                                | YNCOPE/FAINTED NOV                                                            | N CONS     | Status<br>Priority<br>Atom | CLS<br>3<br>0369 |     | Pages         | Save as PDF<br>See more                                       | Ň       |   |
| eome ∎Monito  | Event<br>Type<br>Dispatch Group<br>Location<br>Coss Streets<br>Lacation Comments<br>Caller<br>Nama AT&T M<br>Address <b>777 N M</b> | PAS21018521<br>SYNCO D<br>PAS R<br>777 N MARENGO<br>ROBILITY 800 635                                                                                                    | Description 51<br>Response Area 36<br>RO AVE #1 ,PAS                                                 | YNCOPE/FAINTED NOV                                                            | N CONS     | Status<br>Priority<br>Atom | CLS<br>3<br>0369 |     | Pages         | See more                                                      | Ν       |   |
| Event D       | Type Dispatch Group Location Cross Streets Location Comments Caller Nama ATEXT M Address 777 N M                                    | SYNCO D<br>PAS R<br>777 N MARENGO                                                                                                    | Description S1<br>Response Area 34<br>NO AVE #1,PAS                                                  | YNCOPE/FAINTED NOV                                                            | N CONS     | Priority<br>Atom           | 3<br>0369        |     |               |                                                               | Ν       |   |
| Event D       | Dispatch Group Location Cross Streets Location Comments Caller Hame Address 777 N                                                   | PAS In<br>777 N MARENGO<br>ROBILITY 800 635                                                                                                    | Response Area 36<br>IO AVE #1 ,PAS                                                                   | 6                                                                             |            | Atom                       | 0369             |     |               |                                                               | N       | _ |
| Event D       | Location Cross Streets Location Comments Caller Name Address 777 N                                                                  | 777 N MARENGO                                                                                                    | IO AVE #1 ,PAS                                                                                       |                                                                               |            |                            | _                |     |               |                                                               |         |   |
| Event D       | Cross Streets<br>Location Comments<br>Caller<br>Name AT&T M<br>Address 777 N M                                                      | 10BILITY 800 635                                                                                                    |                                                                                                    |                                                                               |            |                            |                  |     | Copies        | 1                                                             |         |   |
| Event D       | Caller           Name         AT&T M           Address         777 N N                                                              | 1081LITY 800 635                                                                                                    |                                                                                                    |                                                                               |            |                            |                  |     |               |                                                               |         |   |
| Event D       | Caller<br>Name AT&T M<br>Address 777 N N                                                                                            | IOBILITY 800 635                                                                                                    |                                                                                                    |                                                                               |            |                            |                  |     |               |                                                               |         |   |
|               | Caller<br>Name AT&T M<br>Address 777 N N                                                                                            | IOBILITY 800 635                                                                                                    |                                                                                                    |                                                                               |            |                            |                  |     | Color         | Color                                                         | -       |   |
| A             | Name AT&T M<br>Address 777 N N                                                                                                    | IOBILITY 800 635                                                                                                    |                                                                                                    |                                                                               |            |                            |                  |     |               |                                                               |         |   |
| A             | Address 777 N N                                                                                                    |                                                                                                    | 5 6840 4                                                                                             | Phone 909-34                                                                  | 44-9592    |                            |                  |     |               |                                                               |         |   |
|               |                                                                                                    | ARENGO AVE ,P                                                                                                    | PAS                                                                                                  | Contact                                                                       | Sa         | urce                       | 9                |     |               |                                                               |         |   |
|               | Remarks Ovonolo                                                                                                    | gx Event Sur                                                                                                    | ummary Unit Sur                                                                                      | mmany Cross Refer                                                             | ence Di    | sposition                  | Case Number      |     |               |                                                               |         |   |
|               | Remarks<br>Date/Time One                                                                                                    | er ID Wks Rem                                                                                                    | narles                                                                                               |                                                                               |            |                            |                  |     | More settings |                                                               | ~       |   |
| Event         |                                                                                                    | INFC                                                                                                    | O FROM PD - RP SAI                                                                                   | D HER GMA IS PASSING                                                          | OUT AND TH | IEN HUNG U                 | P - CALLING      |     |               |                                                               |         |   |
|               | 03/24/2021 11:10:06 993                                                                                                    | 5 FD04 BACI                                                                                                    | CK FOR FURHTER                                                                                       |                                                                               |            |                            |                  |     |               |                                                               |         |   |
| _             | 03/24/2021 11:14:12 VF3                                                                                                    | 5 FD04 POS                                                                                                    | SSIBLE VASO-VAGAL -                                                                                  | - PT NOW CONSC - UNI                                                          | COVID STAT | US                         |                  |     |               |                                                               |         |   |
| туре          | Date/Time Seg                                                                                                    | ment Descrip                                                                                                    | ption                                                                                                |                                                                               | Wis        | Oper ID                    | Actual Date/Time |     |               |                                                               |         |   |
|               | 03/24/2021 11:10:05 ENT                                                                                                    | TRY                                                                                                    |                                                                                                    |                                                                               | FDD4       | VF35                       |                  |     |               |                                                               |         | - |
| Dispatch Grou | 03/24/2021 11:10:06 DTF                                                                                                    | LW DETAILS                                                                                                    | LS TO FOLLOW                                                                                         |                                                                               | FDD4       | VF35                       |                  |     |               |                                                               |         |   |
|               | 03/24/2021 11:10:06 SITE                                                                                                    | PNOT Plans: 2                                                                                                    | 24                                                                                                   |                                                                               | FD04       | VF35                       |                  |     |               |                                                               |         |   |
| · · · · ·     | 03/24/2021 11:10:07 PPS                                                                                                    | UCC Pulse Pulse Pu | Point event transfer su<br>521 accepted.                                                             | ucccess Incident                                                              | PULSEWK    |                            |                  |     |               |                                                               |         |   |
| Location      | 03/24/2021 11:10:09 EVIE                                                                                                    | EW Event vi                                                                                                    | viewed by DGP PAS                                                                                    |                                                                               | FD01       | VF09                       |                  |     |               |                                                               |         |   |
| Cross Streets | 03/24/2021 11:10:19 DSF                                                                                                    | RA36 (F<br>TERRON<br>JOSHUJ<br>POWELI<br>SPAS21                                                                                                    | RP 0/P522 WILSON, I<br>INES, PEDRO ) E36 (EP<br>IA Q/P164 HOLLOWA<br>LL, HAILEE 0/P726 EN<br>1003842 | ROSS J O/P707<br>P O/P379 ORGAN,<br>X, KEITH O/P699<br>MERY, KYLE E ) TG/RED1 | FD01       | VF09                       |                  |     |               |                                                               |         |   |
| Land and Cam  | 03/24/2021 11:10:21 ALE                                                                                                    | RT RA36(3)                                                                                                    | 36) E36(36)                                                                                          |                                                                               | TCMPAS     | TEMPAS                     |                  |     |               |                                                               |         |   |
| Location Com  | 03/24/2021 11:10:21 PPS                                                                                                    | UCC Pulse Po                                                                                                    | Point event transfer su<br>521 accepted.                                                             | ucccess Incident                                                              | PULSEWK    |                            |                  |     |               |                                                               |         |   |
|               | 03/24/2021 11:10:31 ALR                                                                                                    | TCOMP RA36(B                                                                                                    | 36) £36(36)                                                                                          |                                                                               | TCMPAS     | TCMPAS                     |                  |     |               |                                                               |         |   |
| Celler        | 03/24/2021 11:11:53 ENR                                                                                                    | R RA36                                                                                                    |                                                                                                    |                                                                               | PAS20920   | P729                       |                  |     |               |                                                               |         |   |
| Caller        | 03/24/2021 11:11:55 PPS                                                                                                    | UCC Pulse Po<br>210185                                                                                                    | Point event transfer su<br>521 accepted.                                                             | ucccess Incident                                                              | PULSEWK    |                            |                  |     |               |                                                               |         |   |
| Name          |                                                                                                    |                                                                                                    |                                                                                                    |                                                                               |            |                            |                  | 1/2 |               | Print                                                         | Cancel  |   |

5. **ALTERNATE QUERY:** Alternate query's may also be done by inserting various information into the fields of the **EVENT QUERY FORM**. You may have to do this type of query if you do not have the **CASE** number for the event:

| NORTHROP<br>GRUMMAN                | CommandP           | oint <sup>®</sup> CAD Web | Agency/ld: PAS/VF03<br>Agency/Wks: PAS/PASWEB0 |
|------------------------------------|--------------------|---------------------------|------------------------------------------------|
| 🖀 Home 🔳 Monitor 🔹 🛪 Action 🍷 😧 Qu | ueries 👻 🖽 Admin 👻 |                           | 🕒 Logi                                         |
| Event Query                        |                    |                           |                                                |
| From 03/24/2021 00:00:00           | Thru 03/24/2021 2  | 3:59:59 📫 DAILY C         |                                                |
|                                    |                    |                           |                                                |
| Case #                             | # of Events        | Dispatch Group            | Туре                                           |
| Status                             | Agency             | Class                     |                                                |
| Location                           |                    | Priority                  | Disposition <b>v</b>                           |
| Response Area                      | Atom               | Segment Name              | Event Expired                                  |
| Source                             | Operator ID        | Unit ID                   | Officer ID                                     |
| Officer Name                       |                    |                           |                                                |
|                                    | Que                | ry Reset                  |                                                |

#### EXAMPLE:

- Inserting PAS in the **DISPATCH GROUP** field and clicking-on query will return all events in PAS for the specified date (or date range.)
- Inserting a unit ID in the **UNIT ID** field (e.g. E31, RA31, T31, BC3, etc.) will return all events that the specified unit responded on for the specified date (or date range.)
- Inserting PAS in the dispatch group field; selecting BREATH from the drop-down menu in the **TYPE** field will return all BREATH events in PAS for the specified date (or date range.)
- Inserting the **LAST NAME** of a fire personnel in the **OFFICER NAME** field will display all events that the person specified responded on for the specified date (or date range.)
- Inserting the "P" number in the **OFFICER ID** field will display all events that P3XX specified responded on for the specified date (or date range.)
- Inserting the Fire Station number in the **RESPONSE AREA** field will display all events that were dispatched in the specified fire stations' area.
- Selecting a **SOURCE** from the SOURCE field drop-down menu will display all calls received from the specified SOURCE.

- 6. **WILDCARD LOCATION SEARCH:** If you are unsure of an 'address' but know the street name of an event, you can query using a wildcard with the street name:
  - a. Specify a date or date range;
  - b. Specify DISPATCH GROUP PAS (do not use PAS1);
  - c. Enter the street name with ASTERISK's; the asterisks denote a 'wildcard' query;
  - d. Click-on query;

| NORTHROP<br>GRUMMAN             | CommandPo                 | oint° CAD Web        |               | Agency/ld: PAS/VF03<br>Agency/Wks: PAS/PASWEB01 |
|---------------------------------|---------------------------|----------------------|---------------|-------------------------------------------------|
| 🛠 Home 🔲 Monitor 👻 🛪 Action 👻 😧 | Queries 🔻 🖽 Admin 👻       |                      |               | 🕩 Logo                                          |
| Event Query                     |                           |                      |               |                                                 |
| From 03/22/2021 00:00:00        | <b>Thru</b> 03/24/2021 23 | :59:59               | Y             |                                                 |
| Case #                          | # of Events               | Dispatch Group PAS V | Туре          | •                                               |
| Location *COLORADO*             |                           | Priority             | Disposition   | •                                               |
| Response Area                   | Atom                      | Segment Name         | Event Expired | •                                               |
| Source                          | ▼ Operator ID ▼           | Unit ID              | Officer ID    | •                                               |
| Officer Name                    |                           |                      |               |                                                 |
|                                 | Quer                      | y Reset              |               |                                                 |

- e. CAD will return a list of all events on **COLORADO** in PAS within the dates specified:
  - i. Clicking on a respective **EVENT #** will open the EVENT DISPLAY for the event specified:

| RUMMA                                                    | N           |                   |                                  | C                      | ommandPoint® CAD W                                                                                | eb                |                |                      |                                                                | Agency/Id: PAS/VF<br>Agency/Wks: PAS/PA |
|----------------------------------------------------------|-------------|-------------------|----------------------------------|------------------------|---------------------------------------------------------------------------------------------------|-------------------|----------------|----------------------|----------------------------------------------------------------|-----------------------------------------|
| me 🔳 Monitor                                             | - ×         | Action -          | 🔹 🕜 Queries 👻                    | 🖽 Admin                | . <b>.</b>                                                                                        |                   |                |                      |                                                                | G                                       |
| 8 Events                                                 | Fc          | ound              |                                  |                        |                                                                                                   |                   |                |                      |                                                                |                                         |
| Event#                                                   | PRI         | Status            | Elapsed Time                     | Туре                   | Location                                                                                          | DG                | RA             | Atom                 | Entry Date                                                     | Case Number                             |
| PAS21018442                                              | 3           | CLS               | 11:49:36                         | FALL1                  | N LAKE AVE / E COLORADO BLVD ,PAS <1,879>                                                         | PAS               | 33             | 3313                 | 03/24/2021 00:38:4                                             | 5                                       |
| PAS21018325                                              | 3           | CLS               | 21:09:15                         | SYNCO                  | 3121 E COLORADO BLVD ,PAS (TARGET)                                                                | PAS               | 37             | 0373                 | 03/23/2021 15:19:0                                             | 16                                      |
| PAS21018190                                              | 3           | CLS               | 40:06:51                         | SEIZ                   | 2355 E COLORADO BLVD ,PAS (VONS MARKET)                                                           | PAS               | 32             | 0327                 | 03/22/2021 20:21:3                                             | 0                                       |
|                                                          | 7           | CLS               | 40:28:37                         | REFUSE                 | N LAKE AVE / E COLORADO BLVD ,PAS <1,879>                                                         | PAS               | 33             | 3313                 | 03/22/2021 19:59:4                                             | 4                                       |
| PAS21018185                                              |             |                   | -                                |                        |                                                                                                   |                   |                |                      |                                                                |                                         |
| PAS21018185<br>PAS21018178                               | 7           | CLS               | 41:00:54                         | ALARM                  | 600 E COLORADO BLVD ,PAS                                                                          | PAS               | B3             | 3313                 | 03/22/2021 19:27:2                                             | 7                                       |
| PAS21018185<br>PAS21018178<br>PAS21018161                | 7           | CLS<br>CLS        | 41:00:54<br>42:27:30             | ALARM<br>BREATH        | 600 E COLORADO BLVD ,PAS<br>179 E COLORADO BLVD ,PAS                                              | PAS<br>PAS        | 33<br>31       | 3313<br>0315         | 03/22/2021 19:27:2                                             | 7 1                                     |
| PAS21018185<br>PAS21018178<br>PAS21018161<br>PAS21018028 | 7<br>3<br>7 | CLS<br>CLS<br>CLS | 41:00:54<br>42:27:30<br>60:13:07 | ALARM<br>BREATH<br>OUT | 600 E COLORADO BLVD ,PAS<br>179 E COLORADO BLVD ,PAS<br>E COLORADO BLVD / N LAKE AVE ,PAS <879,1> | PAS<br>PAS<br>PAS | 33<br>31<br>33 | 3313<br>0315<br>3313 | 03/22/2021 19:27:2<br>03/22/2021 18:00:5<br>03/22/2021 00:15:1 | 7 1 4                                   |

**NOTE:** If you receive a "Warning – Unable to verify location", click-on **CLOSE** and *continue* with your query:

| NORTHROP<br>GRUMMAN                   | Coi         | WARNING              | ×              | Neb |       |             | Agency/ld: PAS/VF03<br>Agency/Wks: PAS/PASWEB01 |
|---------------------------------------|-------------|----------------------|----------------|-----|-------|-------------|-------------------------------------------------|
| Home 🔲 Monitor 🍷 🛪 Action 🍷 😧 Queries | 👻 🆽 Admin 👻 | Unable to verify Loc | ation.         |     |       |             | 🔂 Logout                                        |
| Event Query                           |             |                      | Close          |     | Þ     |             |                                                 |
| From 03/22/2021 00:00:00              | Th          | u 03/24/2021 23:59:  | 59             |     | DAILY |             |                                                 |
| Case #                                | # of Events |                      | Dispatch Group | PAS | •     | Туре        | •                                               |
| Status                                | Agency      | V                    | Class          |     | •     |             |                                                 |
| Location *COLORADO*                   |             |                      | Priority       |     | v     | Disposition | v                                               |

**NOTE:** If you received the following message when querying for events, you must sign-out and log back in to CADWEB:

| NORTHROP<br>GRUMMAN                                                                                                    | CommandPoint® CAD Web | Agency/Id: PAS/VF03<br>Agency/Wks: PAS/PASWE801 |  |  |  |  |  |
|----------------------------------------------------------------------------------------------------|-----------------------|-------------------------------------------------|--|--|--|--|--|
| Home                                                                                                    |                       |                                                 |  |  |  |  |  |
| Event Not Found<br>Either the Event you are trying to reach does not exist, or you do not have permission to<br>access this page. |                       |                                                 |  |  |  |  |  |
| Copyright© 2021 Northrop Grumman Corporation.                                                                                     |                       | CommandPoint® CAD Web Version: 2.15.2.21048     |  |  |  |  |  |